# **NETGEA**R<sup>®</sup>

Инструкции по установке

NETGEAR

NETGEAR Wireless A

NETGEAR

MARTWIZARD installation assistant

Next, please do the following

1. Shut down your computer

3 Re-start your corrector

2. Plug your WG111T adapter into an available USB slot.

OK

Continue with the on-screen instructions

1<u>08</u> C

Install Software

View Install Guide

View User Manual

install Acrohat

Online Support

NETGEAR 108 Mbps Wireless USB 2.0 Adapter WG111T

В этих инструкциях по установке предполагается, что будет выполняться подключение к точке доступа или беспроводному маршрутизатору. Приблизительное время установки: 10 минут.

## **Установка Windows XP**

#### 1. Сначала установите программное обеспечение WG111T.

Вставьте компакт-лиск NETGEAR. Если главная страница не появится, дважды нажмите autorun.exe на компакт-лиске.

- а. Нажмите ссылку Install Software (Установить программное обеспечение), и запустится мастер Smart Wizard
- b. Следуйте указаниям мастера и нажмите кнопку Next (Далее) для продолжения.
- с. Когда появится сообшение Installation Complete (Установка завершена), нажмите кнопку Next (Далее).

#### 2. Теперь подсоедините беспроводной адаптер USB.

- а. Найдите свободный порт USB на компьютере. Когда появится соответствующий запрос, завершите работу компьютера.
- b. Подсоедините кабель USB к WG111Т и подсоедините другой конец кабеля к гнезду USB на компьютере. См. "Установка держателя адаптера USB "на другой стороне этой карточки.
- с. Перезагрузите компьютер. Появится окно, в которой потребуется выбрать страну проживания.
- d. Выберите страну и нажмите кнопку Agree (Принимаю).

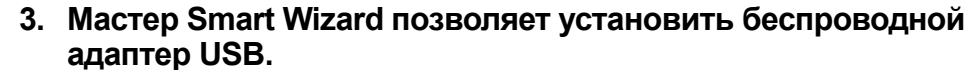

а. Выберите вариант установки беспроводного адаптера с помощью мастера NETGEAR Smart Wizard (рекомендуется) или программы настройки Windows.

Примечание. Если выбран вариант программы настройки Windows (Zero Configuration), необходимо прочитать указания в документации Windows XP.

Нажмите кнопку Next (Далее), b. чтобы принять настройки мастера NETGEAR Smart Wizard.

Появится окно, в котором можно выбрать автоматическое подключение к сети с помощью мастера (рекомендуется).

- Нажмите кнопку Next (Далее), C. чтобы принять настройку.
- Выберите беспроводную сеть в d. раскрывающемся списке, и мастер сохранит выбор.

Примечание. Скрытые сети не передают имя сети (SSID). Эти сети входят в раскрывающийся список, но имя сети (SSID) не отображается. Если в сети используется функция защиты, то мастер Smart Wizard распознает ее.

- е. Следуйте указаниям мастера в отношении защиты (если используется), а также сохранения профиля.
- После проверки настроек нажмите кнопку **Finish** (Готово).

На панели задач системы и рабочем столе появится WG111T значок 💹, и откроется страница Settings (Настройки). Мастер инициализирует беспроводное соединение. Для установления беспроводного соединения может потребоваться до одной минуты. Проверьте строку состояния, как описано в разделе "Использование строки состояния" на другой стороне этой карточки.

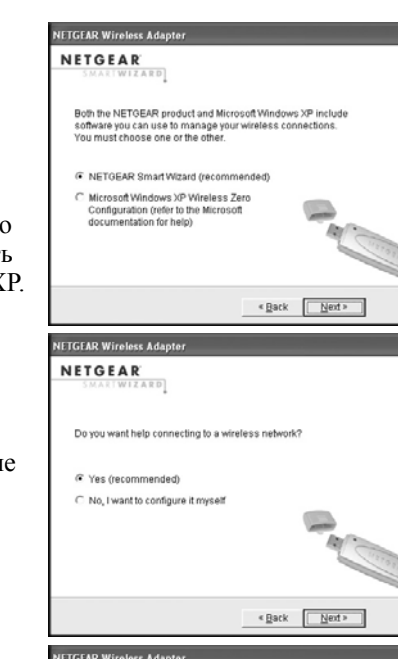

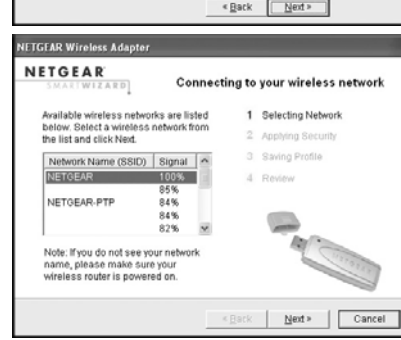

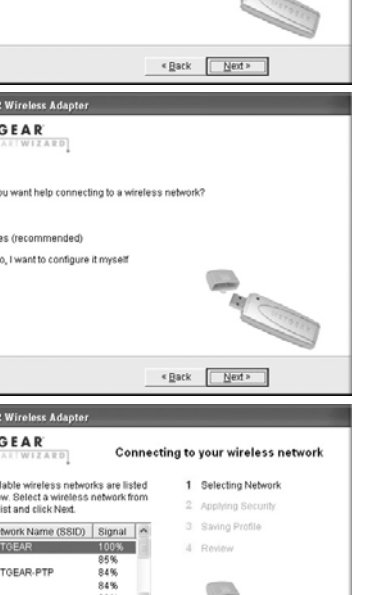

на компакт-лиске.

#### 2. Теперь подсоедините беспроводной адаптер USB.

- e.

## Установка Windows 2000

#### 1. Сначала установите программное обеспечение WG111T.

Вставьте компакт-диск NETGEAR. Если главная страница компакт-лиска не появится, дважды нажмите autorun.exe

а. Нажмите ссылку Install Software (Установить программное обеспечение), и запустится мастер Smart Wizard.

b. Следуйте указаниям мастера и нажмите кнопку Next (Далее) для продолжения.

с. Когда появится сообшение Installation Complete (Установка завершена), нажмите кнопку Next (Далее)

а. Найдите свободный порт USB на компьютере. Когда появится соответствующий запрос, завершите работу компьютера. b. Подсоедините кабель USB к WG111Т и подсоедините другой конец кабеля к гнезду USB на компьютере. См. "Установка держателя адаптера USB "на другой стороне этой карточки.

с. Перезагрузите компьютер.

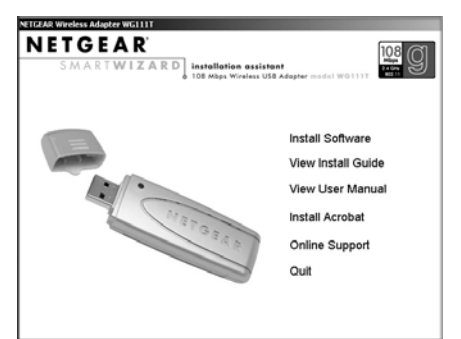

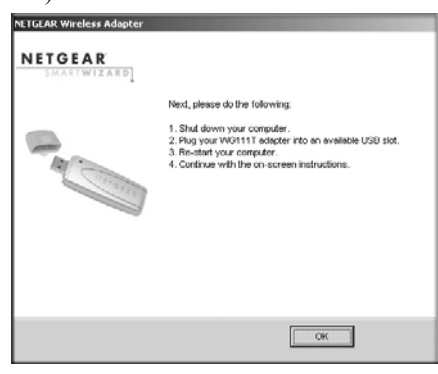

Появится окно, в которой потребуется выбрать страну проживания.

Выберите страну и нажмите кнопку Agree (Принимаю).

См. продолжение раздела "Установка Windows 2000" на другой стороне этой карточки.

- 3. Mactep Smart Wizard позволяет установить беспроводной адаптер USB.
  - а. Появится окно. в котором можно выбрать автоматический выбор сети с помощью мастера (рекомендуется). Нажмите кнопку Next (Далее), чтобы принять настройку.

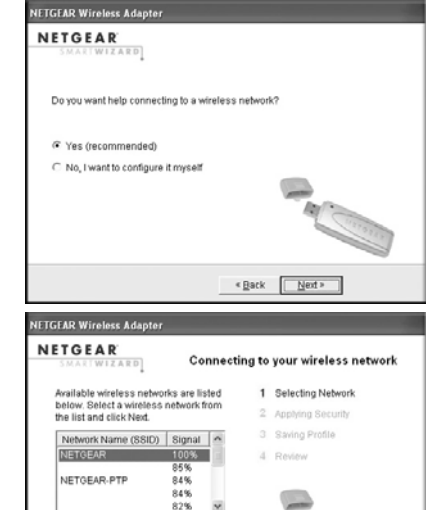

Note: If you do not see your network name, please make sure your wireless router is nowered on

b. Выберите беспроводную сеть в раскрывающемся списке, и мастер сохранит выбор.

Примечание. Скрытые сети не передают имя сети (SSID). Эти сети входят в раскрывающийся список, но имя сети (SSID) не отображается.

Если в сети используется функция защиты, то мастер Smart Wizard распознает ее.

- с. Следуйте указаниям мастера в отношении защиты (если используется), а также сохранения профиля.
- d. После проверки настроек нажмите кнопку Finish (Готово).

На панели задач системы и рабочем столе появится WG111T значок 😽, и откроется страница Settings (Настройки). Мастер инициализирует беспроводное соединение. Для установления беспроводного соединения может потребоваться до одной минуты.

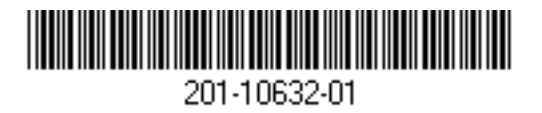

< Back Next > Cancel

### Использование строки состояния

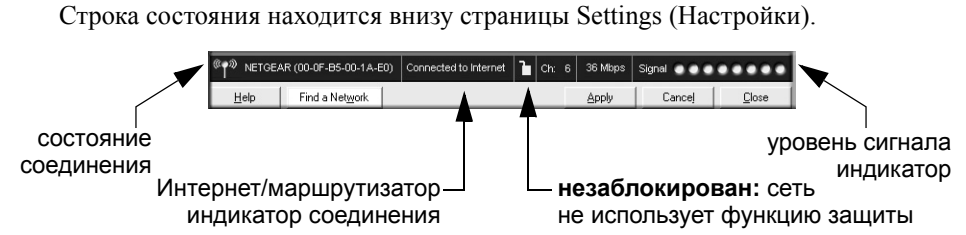

- Состояние соединения: состояние соединение показано цветом .
- Уровень сигнала: показывает уровень сигнала в беспроводной сети. Если ٠ сигнал слабый, попробуйте приблизиться к беспроводной точке доступа.
- Значок в виде замка: показывает, используется ли в сети система безопасности.
- Интернет/Соединение маршрутизатора: Показывает ход установления соелинения.

| Индикатор соединения           | Описание                                                                                                    |
|--------------------------------|----------------------------------------------------------------------------------------------------|
| Соединен с Интернетом          | Беспроводное Интернет-соединение исправно.                                                                                                    |
| Подключено к<br>маршрутизатору | Беспроводное соединение с маршрутизатором<br>исправно, но отсутствует Интернет-соединение с<br>маршрутизатором.                                                                                         |
| или<br>169.254х.х              | Беспроводное соединение с маршрутизатором исправно, но имеется неполадка маршрутизатора. Советы по поиску и устранению неисправностей см. в интерактивной справке или <i>руководстве пользователя</i> . |

### Установка держателя адаптера USB

WG111T 108 Mbps Wireless USB 2.0 Adapter можно подсоединить напрямую к порту USB на компьютере или воспользоваться кабелем USB для увеличения диапазона и получения лучшего радиоприема.

Выполните следующие указания для использования кабеля USB, пластикового держателя, а также крепежа, входящего в комплект, для наиболее оптимального размещения адаптера USB на переносном компьютере:

WG111T 108 Mbps Wireless USB 2.0 Adapter поставляется с тремя черными зажимами. Найдите один из них с колючей поверхностью и прикрепите его к пластиковому держателю по середине задней стороны.

- держатель.

Примечание. Последний крепеж можно установить сбоку на мониторе компьютера, который ближе к беспроводной точке доступа, если адаптер USB используется для с настольного компьютера.

См. инструкции по установке для используемой операционной системы перед подсоединением кабеля USB к адаптеру USB и компьютеру.

продуктом.

 $\bigtriangledown$ 

© NETGEAR, Inc., 2005 Все права защищены. NETGEAR является товарным знаком компании NETGEAR, Inc. в США и других странах. Другие марки или названия продуктов являются охраняемыми товарными знаками соответствующих владельцев.

Декабрь 2005 г.

2. Вставьте WG111T 108 Mbps Wireless USB 2.0 Adapter в пластиковый

3. Поместите одну из других частей крепежа на заднюю панель монитора переносного компьютера рядом с верхней его частью для обеспечения лучшего приема.

4. Соедините части крепежа для крепления адаптера USB в пластиковом держателе к монитору настольного или переносного компьютера.

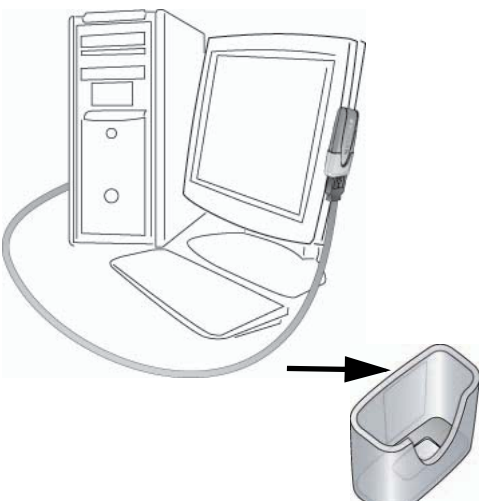

### Техническая поддержка

По завершении настройки маршрутизатора с помощью мастера настройки Smart Wizard зарегистрируйте продукт на веб-узле http://www.NETGEAR.com/register. используя серийный номер на наклейке на его нижней панели.

Для получения права на обращение в службу поддержки по телефону требуется регистрация на веб-узле или по телефону. Номера телефонов региональных центров поддержки клиентов по всему миру можно найти на информационной карте о гарантии и поддержке, которая поставляется с

#### Для получения обновлений продуктов и поддержки посетите веб-узел http://kbserver.netgear.com.

Утот значок помещен в соответствии с директивой Европейского Союза 2002/96 по утилизации электрического и электронного оборудования (WEEE). В случае удаления в отходы на территории Европейского Союза это устройство следует утилизировать в соответствии с законами юрисдикции, реализующей Директиву WEEE.